# WEBT

# Adding A New Enrollee

~

## LOG INTO YOUR WEBT ONLINE PORTAL

Once you are logged into your online portal, you will click on the Add New Hire tab.

Then you will enter in all of the information for the new employee. Any box that has a red vertical line next to it denotes a required field.

If you have the dependent information and wish to add it, you will hit the Add Dependent button.

After you have entered in employee and dependent information you have a few options. If you hit 'Save and Send Enrollment Link' then that will send an email to the employee and allow them to log in and elect their benefits themselves. If you hit 'Save and Add Benefits' then an email will not go to the employee and you will elect the benefits on behalf of the employee. If you start to enter someone and want to cancel out, just click Clear Form. Click Return to Home to go back to

the home page of the portal.

Benefits

If you choose Save and Add Benefits, then you will need to go through each tab to choose the benefits for the employee. You will also need to make sure the box is checked for each dependent on the product they should have.

When selecting benefits below, please make sure to click on each plan tab to complete your enrollment.

 Add Dependent

 Save and Send Enrollment Link

 Save and Add Benefits

 Return to Home
 Clear Form

Add New Hire

| edical Dental     | Vision Life                    |            |           |                     | WONDERING WHAT                                                     |
|-------------------|--------------------------------|------------|-----------|---------------------|--------------------------------------------------------------------|
| Selected Benefits | Plan Name                      | Start Date | End Date  | Benefit Description | PLAN TO CHOOSE?                                                    |
| 0                 | \$1,500 Deductible -<br>Active | 7/1/2020   | 6/30/2021 | *                   | Refer to the Benefit                                               |
| 0                 | \$2,500 Deductible -<br>Active | 7/1/2020   | 6/30/2021 | *                   | Descriptions for a<br>comparison of the<br>different plan designs. |
| 0                 | \$1,000 Deductible -<br>Active | 7/1/2020   | 6/30/2021 | *                   |                                                                    |
| 0                 | Waive Coverage                 |            |           |                     |                                                                    |

#### **ADDING DEPENDENTS**

You will mark the button next to the plan that you want to choose. If there are dependents to add to the plan, you will do that just below list of plans. If the box is checked, they will be added to the plan.

| Depende | nts       |              |        |          | Add Dependent |
|---------|-----------|--------------|--------|----------|---------------|
|         | Name      | Relationship | Gender | DOB      | SSN           |
|         | Ocean Dew | Child        | Male   | 7/8/2012 | 000-00-0000   |

#### ADD A BENEFICIARY

Add multiple beneficiaries by selecting the + sign, inputting their name, relationship, and percent. The total percentage of all primary or contingent beneficiaries should equal 100%.

| Primary You may add multiple beneficiaries, but please be sure the value in the Percent box totals 100%.    |      |              |         |  |
|----------------------------------------------------------------------------------------------------|------|--------------|---------|--|
| Action                                                                                                    | Name | Relationship | Percent |  |
| •                                                                                                    |      |              |         |  |
|                                                                                                    |      |              |         |  |
| Contingent You may add multiple beneficiaries, but please be sure the value in the Percent box totals 100%. |      |              |         |  |
| Action                                                                                                    | Name | Relationship | Percent |  |
| •                                                                                                    |      |              |         |  |

Select "Preview Benefits" to review your benefits before submitting.

Select "Save & Finish" to submit enrollment.

## UPLOAD DEPENDENT VERIFICATION

Upload proof of dependent documentation for any new dependent being added to benefits (ie. birth certificate, marriage certificate, adoption papers, common law certificate, civil union certificate), and press upload. If the documents are not available at the time of enrollment, press Skip and Continue.

| Upload Proof of Dependent                                                                                                    |                             |                   |  |  |
|----------------------------------------------------------------------------------------------------|-----------------------------|-------------------|--|--|
| If your proof-of-event document doesn't also serve as a proof-of-dependent document, then please upload the proof-of-dependent document here |                             |                   |  |  |
|                                                                                                    |                             | Skip and Continue |  |  |
| Please upload Proof of Dependent(s) for each applicable dependent (Ocean Dew)                                                                | Choose Files No file chosen | Upload            |  |  |

# REVIEW AND PRINT ELECTIONS

Select "Summarize Coverages" in order to review enrollment.

You may print the election summary for your records or future reference.